# Engaging Students in Zoom Using Chats

You can allow Zoom meeting participants to chat with other participants, or you can restrict any one-onone chatting. Chat can be used to collaborate within sessions for impromptu questions or planned questions outside of a poll.

Remember the **WIIFM** acronym: What's In It For Me? The chat can provide students a method to express themselves without verbal interaction; the chat can also allow students to communicate directly with you. You can chat privately with a student during the session.

This session shows how to use the chat feature during your live Zoom class.

### **CHAT IN ZOOM**

## 1. What is the Chat feature in Zoom?

Chat is an instant messaging tool to send notes to users within a meeting. Chats can be private one-toone or sent to an entire group. The host sets these parameters. Chats can be saved manually or automatically. Note: private chats cannot be viewed by the host.

### 2. Enable Chat:

The meeting must have enabled the Chat feature. This is found in "My Settings" in your Zoom profile.

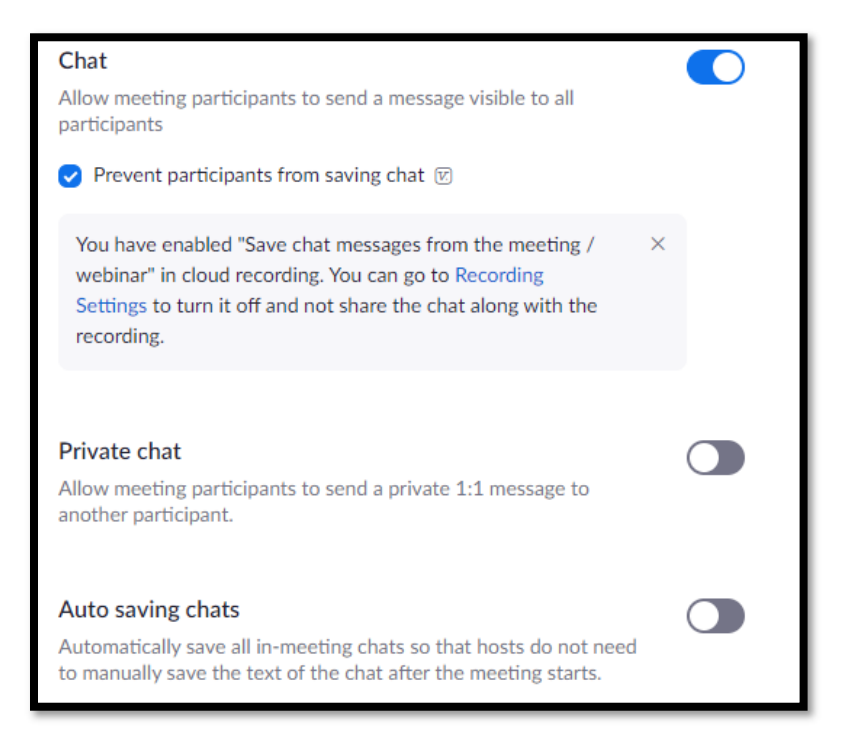

3. While in a meeting, click Chat in the meeting controls.

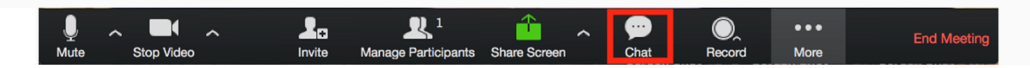

4. This will open the chat on the right. You can type a message into the chat box or click on the drop down next to To: if you want to send a message to a specific person.

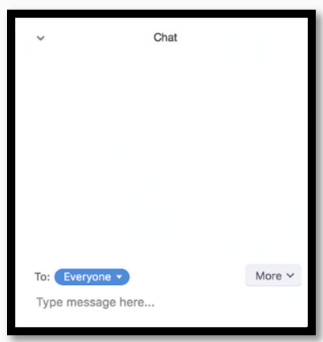

5. When new chat messages are sent to you or everyone, a preview of the message will appear, and Chat will flash orange in your host controls.

|        | 8                   |     |              |      |        |      |               |
|--------|---------------------|-----|--------------|------|--------|------|---------------|
| 1 .    | ₽<br>₽ <sup>3</sup> | Q   | <b>1</b>     |      |        | •••  | Louis Meeting |
| Unmute | Participants        | Q&A | Share Screen | Chat | Record | More | Leave Meeting |

While Screen Sharing 'mode', if you don't see the Chat option, click 'More' and choose Chat. A floating chat window will appear. If you receive new chat messages while screen share, the more button will flash orange to indicate the incoming message. You can click on **More**, then **Chat** to open the window.

# 6. Changing In-Meeting Chat Settings

If you're the meeting host, you can change the in-meeting chat settings.

- ✓ While in a meeting, click **Chat** in the meeting controls.
- ✓ Click **More** to display in-meeting chat settings.

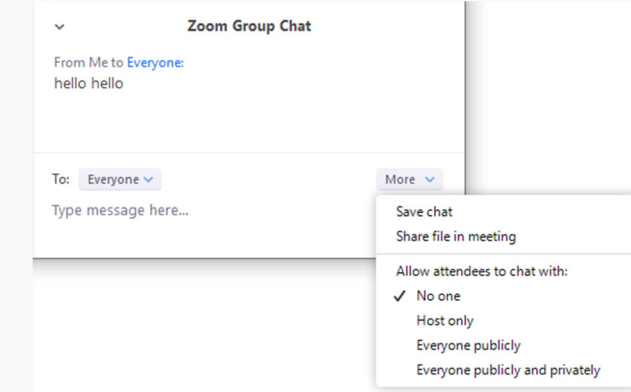

- ✓ You can access the following options:
  - Save chat: Save all chat messages in a TXT file.
  - Share file in meeting: Send a file in the chat.
  - Allow attendees to chat with: Control who participants can chat with.

Chat is a tool that can bring connectivity and engagement to your classes. Some students are more willing to type a text-style message or comment than speak in front of a camera. This type of engagement will engage more students using quick and effective communication